## 健保卡網路註冊問答集

| 問        | 答                           |
|----------|-----------------------------|
| 健保卡註冊有什麼 | 健保署已提供健康存摺、全民健康保險業務線上申辦     |
| 好處?      | (「查詢個人未繳保險費與列印繳款單」、「查詢、列印個  |
|          | 人及眷屬投、退保資料」、「單次約定轉帳繳費」…等)服  |
|          | 務。另外也與財政部合作,可利用註冊健保卡進行各項稅   |
|          | 務網路服務。                      |
| 申請健保卡註冊需 | 申請健保卡註冊不需任何手續費,後續可透過網路申辨各   |
| 要手續費嗎?   | 項業務,不僅省時也可省錢。               |
| 健保卡網路註冊需 | 使用一般型晶片讀卡機即可。               |
| 要準備專用讀卡機 |                             |
| 嗎?       |                             |
| 使用網路首次註冊 | 為維護個人資料之安全,健保卡註冊機制係以嚴謹方式設   |
| 健保卡為什麼需要 | 計,避免個人健保卡遭他人冒用註冊,故「健保卡網路服   |
| 輸入戶號或居留證 | 務註冊」需插入有效之健保卡並輸入戶號與戶籍鄉鎮里鄰   |
| 資料?      | (外籍人士需輸入晶片居留證之核發日期、居留期限及背   |
|          | 面流水號)。                      |
| 本國人與外籍人士 | 1. 本國人:利用「健保卡網路服務註冊」,使用讀卡機插 |
| 申請健保卡註冊方 | 入有效健保卡並輸入戶號及戶籍鄉鎮里鄰,即可於網     |
| 式?       | 路完成健保卡註冊;或本人持身分證明文件至本署各     |
|          | 地聯合服務中心或聯絡辦公室臨櫃辦理,或經本人同     |
|          | 意委由投保單位透過「多憑證網路承保作業」代為申     |
|          | 請註冊。                        |
|          | 2. 外籍人士:利用「健保卡網路服務註冊」,使用讀卡機 |
|          | 插入有效健保卡並輸入晶片居留證之核發日期、居留     |
|          | 期限及背面流水號,即可於網路完成健保卡註冊;或     |
|          | 本人持身分證明文件至本署各地聯合服務中心或聯絡     |
|          | 辦公室臨櫃辦理,或經本人同意委由投保單位透過      |
|          | 「多憑證網路承保作業」代為申請註冊。          |
| 臨櫃申請註冊需帶 | 申請人需本人到場並攜帶身分證明文件正本,如:國民身   |
| 哪些證件?    | 分證(14歲以下未申領國民身分證得以戶口名簿代     |
|          | 之)、中華民國護照、中華民國汽(機)車駕駛執照,或符  |
|          | 合全民健康保險法施行細則第8條規定之居留證明文件。   |
| 健保卡註冊密碼忘 | 1. 請於「健保卡網路服務註冊」點選「忘記註冊密碼」, |
| 記了怎麼辨?   | 系統將自動寄發重設註冊密碼信至個人資料中所設定     |
|          | 之電子信箱,以完成密碼變更。              |
|          | 2. 如註冊時未留存電子郵件信箱,請於忘記密碼頁面鍵  |

1

|            | 入戶籍鄉鎮里鄰(外籍人士需輸入晶片居留證之核發日      |
|------------|-------------------------------|
|            | 期、居留期限及背面流水號)及電子郵件信箱,系統確      |
|            | 認無誤後將自動寄發重設註冊密碼信至頁面設定之電       |
|            | 子信箱,以完成密碼變更。                  |
| 如欲變更密碼,如   | 讀卡機插入健保卡後於「健保卡網路服務註冊」輸入原註     |
| 何變更?       | 冊密碼登入,使用【註冊密碼變更】功能,即可進行變      |
|            | 更。                            |
| 如欲變更E-mail | 讀卡機插入健保卡後於「健保卡網路服務註冊」輸入原註     |
| 或電話,如何變    | 冊密碼登入,使用【基本資料異動】功能,即可進行變      |
| 更?         | 更。                            |
| 為什麼健保卡已經   | 1. 為確保個人資料安全,現行使用健保署提供之健保卡    |
| 註冊也設定密碼,   | 網路服務註冊功能,採實體健保卡與註冊密碼雙重為       |
| 為什麼每次登入還   | 必備要件,安全機制比照金融交易等級。            |
| 要插健保卡?     | 2. 另可下載全民健保行動快易通(APP),先在電腦網頁登 |
|            | 入「健保卡網路服務註冊」,透過「行動裝置認證」功      |
|            | 能綁定行動裝置,以後即可利用綁定的行動裝置以帳       |
|            | 號(身分證號)密碼(健保卡註冊密碼)登入全民健保行     |
|            | 動快易通,使用「健康存摺」及「健保櫃檯」二項功       |
|            | 能。                            |
| 如果健保卡遺失申   | 已註冊的資料仍然有效,只要插入新申辨健保卡重新登入     |
| 辨新卡,已註册功   | 健保署任一網路服務系統,在讀取卡片功能畫面按【讀      |
| 能是否仍有效?    | 取】, 註冊系統即會更新卡號, 後續可利用新健保卡及原   |
|            | 註冊密碼繼續使用健保署提供的各項網路服務功能或財政     |
|            | 部網路報稅服務。                      |
|            | 範例說明:(1)「健保卡網路服務註冊」點選「忘記註     |
|            | 冊密碼」選項。                       |
|            | (2)電腦連結晶片讀卡機及健保卡。             |
|            | (3)按畫面中【讀取】即可退出畫面。            |
| 不確定是否有註冊   | 可在「健保卡網路服務註冊」使用「註冊」功能,插入健     |
| 過,怎麼辦?     | 保卡後,按下【讀取】按鈕,若有申請過,系統會出現      |
|            | 『你已做過申請…」相關說明。                |
| 如何申請「健保卡   | 1. 因特殊事由得持身分及相關證明文件資料,至本署各地   |
| 網路服務註冊」停   | 聯合服務中心或聯絡辦公室臨櫃辦理。             |
| 用?停用後有何影   | 2. 申請健保卡網路服務註冊停用後,即無法利用原註冊健   |
| 響?如何再恢復啟   | 保卡使用健康存摺、全民健康保險業務線上申辦或進行      |
| 用?         | 各項稅務網路服務。若健保卡尚未註冊,亦無法透過       |
|            | 「健保卡網路服務註冊」申請註冊。              |

|                 | 3. 申請停用後若要恢復啟用,仍需持身分證明文件,至本              |
|-----------------|------------------------------------------|
|                 | 署各地聯合服務中心或聯絡辦公室臨櫃辦理。                     |
| 除使用 IE 瀏覽器      | 「健保卡網路服務註冊」目前提供支援 Windows、Mac 及          |
| 外,可不可以使用        | Linux 作業系統。支援的瀏覽器包含 IE11 以上及             |
| 其他瀏覽器(如         | Firefox、Google Chrome、Edge、Safari、Opera。 |
| Google Chrome)開 |                                          |
| 啓「健保卡網路服        |                                          |
| 務註冊」系統?         |                                          |
| 若插入健保卡讀取        | 1.7004 錯誤代碼為未插入健保卡。                      |
| 後出現8013、        | 2.8013、7001 或 7002 錯誤代碼為讀卡異常或不穩定,建       |
| 7001、7002 等錯誤   | 議調整方式如下:                                 |
| 代碼,應如何解決?       | (1)卡片與讀卡機插卡處有密合度的問題,請將健保卡                |
|                 | 重新插入讀卡機後再次讀取。                            |
|                 | (2)建議將讀卡機接到電腦後端的 USB 埠,前端 USB 埠          |
|                 | 較不穩定。                                    |
|                 | (3)請確認是否有安裝讀卡機驅動程式,或驅動程式安                |
|                 | 裝是否異常沒有完成安裝。                             |
|                 | (4)更換讀卡機。                                |
|                 | (5)更換健保卡。                                |
|                 | 3.4061 錯誤代碼為相關資料無法透路網路送出,可能因             |
|                 | 防火牆或代理伺服器的關係,請洽單位資訊人員確認。                 |
| 健保卡註冊後登         | 1. 讀卡機與卡片讀取不穩定,請更換 USB 埠或更換讀卡            |
| 入,出現            | 機,或將健保卡重新插入讀卡機後再次讀取。                     |
| 【nhi.gov.tw 無法  | 2. 因單位資安規範,相關資料無法透路網路送出,例如防              |
| 回應】錯誤訊息,        | 火牆或是代理伺服器,請洽單位資訊人員確認。                    |
| 應如何解決?          | 3. IE 瀏覽器有未知問題,請重設 IE 瀏覽器。               |
| 有關電腦環境設定        | 請點選「健保卡網路服務註冊」網頁右下角的系統設定須                |
| 與元件安裝應如何        | 知/電腦環境說明,依據使用的瀏覽器,點選應下載的元                |
| 處理?             | 件安裝檔完成安裝及電腦環境設定。                         |
| 安裝元件安裝檔         | 1. IE 11 以上版本,請勿勾選 ActiveX 篩選設定(瀏覽器      |
| 後,仍出現下載元        | 功能列表中的工具→ActiveX 篩選),若勾選後,               |
| 件安裝檔訊息,應        | ActiveX 讀卡元件將無法正常運作。                     |
| 該如何解決?          | 2. 如使用 Edge 瀏覽器,因部分電腦仍可能無法正常執行           |
|                 | 元件,請改用 IE 瀏覽器。                           |
|                 | 3. 使用者帳戶如果無管理者權限,安裝元件安裝檔後,將              |
|                 | 無法正常使用,請向單位資訊人員確認相關權限。                   |
|                 | 4.安裝元件安裝檔後,需重新開機。                        |

| 健保卡網路服務註 | 1. 請確認網路連線是否正常。                   |
|----------|-----------------------------------|
| 冊網頁出現【無法 | 2. 使用 IE 瀏覽器需採用 TLS 1.0 版本以上安全連線協 |
| 顯示網頁】錯誤訊 | 定,請至功能列表→網際網路選項→進階,勾選             |
| 息,應如何解決? | TLS1.0以上版本,或點選「還原進階預設值」即可。        |